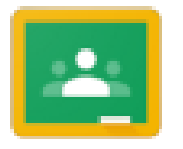

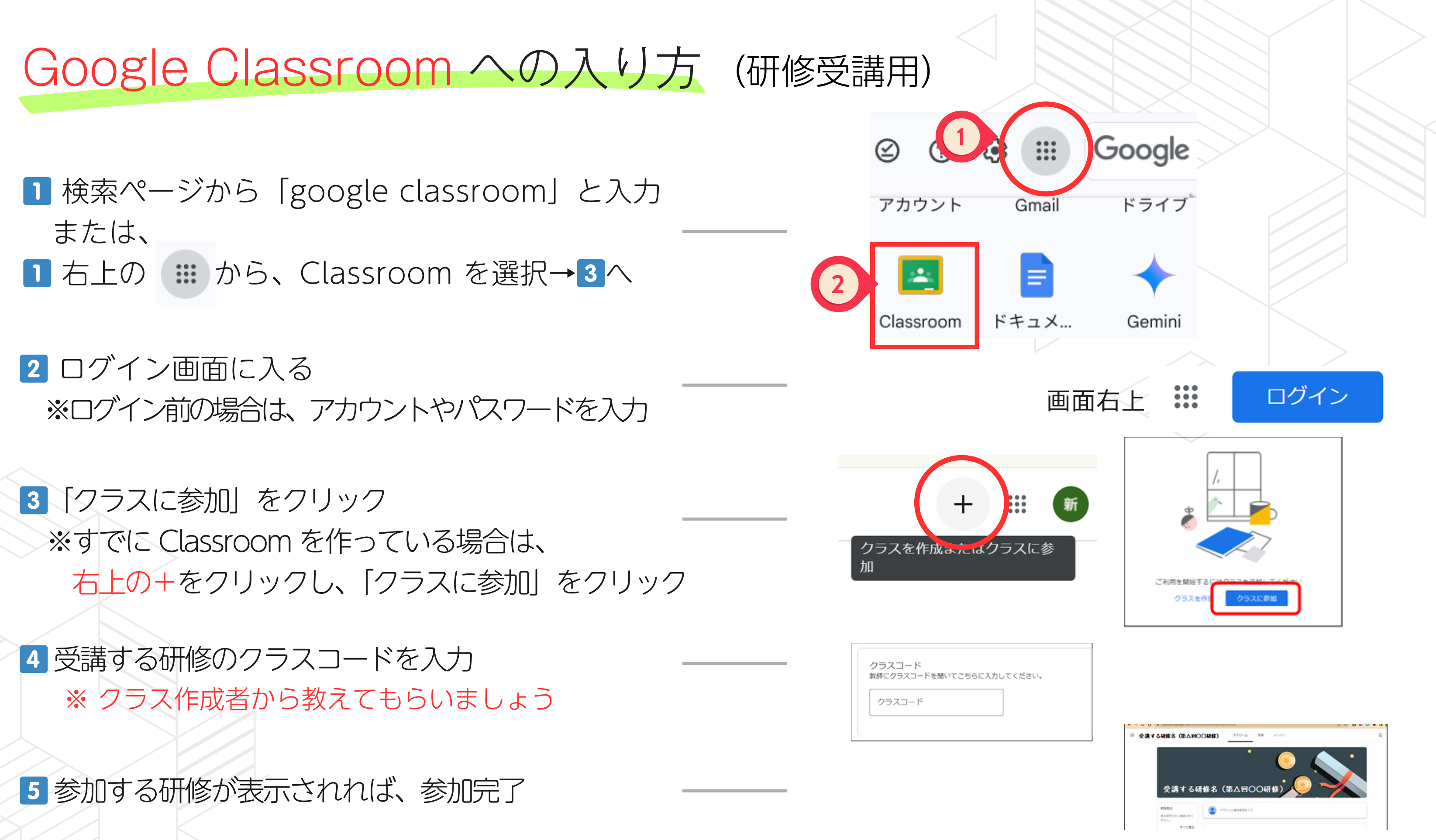

## Classroom

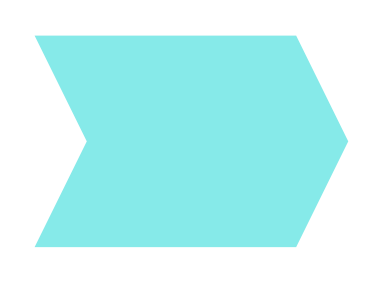

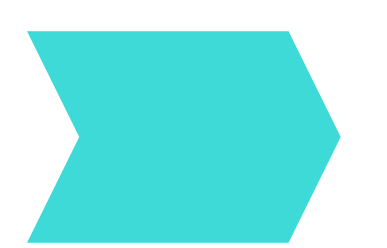

- ※ iPad を使用する予定の方は、App Store から Classroom のアプリをダウンロードし、上記の手順で御参加ください。